# FOR YOUR INFORMATION

## FYI FYI FYI FYI FYI FYI FYI FYI FYI

Issue 18-26

Date: 07/05/18

#### DOCUMENTING CHILD AND FAMILY TEAM (CFT) MEETINGS IN THE CHILD WELFARE SERVICES/CASE MANAGEMENT SYSTEM (CWS/CMS)

It's been aptly <u>said</u> that "one of the Continuum Care Reform's most fundamental principles is that child welfare services are most effective when delivered in the context of a child or youth and family-centered, child and family team (CFT) that shares responsibility to assess, plan, intervene, monitor and refine services over time". To support this principle, the <u>law</u> requires that county placing agencies convene CFT meetings to identify supports and services that support safety, permanency and the least restrictive family setting for a child. All certified workers should be holding CFT meetings. The priority for CFT meetings are newly detained children as well as children/youth transitioning from group homes/STRTPs. The Department's goal is for all children in care to have a CFT. Please refer to the <u>CFT policy</u> for more information regarding CFT and required meetings.

Per <u>All County Letter (ACL) 17-104</u>, our Department is required to document all CFT meetings in CWS/CMS according to certain guidance and instructions. All CFT meetings must now be documented in CWS/CMS, under the Case Plan and Contact Notebooks. All types of <u>CFT meetings</u> (e.g. Wraparound, MCPC, etc.) should be documented as a CFT meeting as long as they are conducted with fidelity to the LA DCFS CPM CFT meeting model. Meetings may be co-facilitated by CSWs, DCFS colleagues or other professional staff at the meeting. Staff should decide before the CFT meeting who will facilitate and take notes on the flip charts.

CFT meetings must be on behalf of all the siblings and address the needs of all siblings in the family, whenever possible.

All CFT meetings that take place **on and after January 1, 2018**, including family engagement efforts to prepare the family for the meeting must be documented in CWS/CMS per the instructions provided below. CFT meetings held in Emergency Response, including family engagement efforts, must also be documented in the Contact Notebook of the referral, following the instructions provided below. The State will be reviewing our progress based on what is documented in CWS/CMS so it is very important that all CFTs conducted on or after 1/1/18 are documented in CWS/CMS. Each regional office is to develop a plan to address the backlog of CFT meetings that need to be entered in CWS/CMS. Regional Coach Developers have already received training on the CWS/CMS documentation requirements and are available to provide in-services within their offices. Additionally, an e-learning on documentation is being to provide staff with an additional reference/resource. DCFS is prioritizing the development of a report capturing CFT data from CWS/CMS to minimize the need for duplicate data entry. There will be a period of transition during which staff must enter the CFT data in CWS/CMS and in the CFT Database to ensure that we have the ability to track our progress without gaps.

Please note that the CFT plan intervention in the Health Notebook must not be used to document CFT meetings. The CFT plan intervention should be used only in connection with another mental health or developmental health service that a child/youth is receiving. For example, when entering information about a Specialty Mental Health Service that is delivered to a child or youth who receives Intensive Care

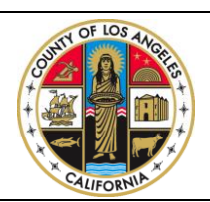

If you have any questions regarding this release please e-mail your question to:

Policy@dcfs.lacounty.gov

| FYI FYI FYI FYI FYI FYI FYI FYI FYI | FYI | FYI | FYI | FYI | FYI | FYI | FYI | FYI | FYI | FYI |
|-------------------------------------|-----|-----|-----|-----|-----|-----|-----|-----|-----|-----|
|-------------------------------------|-----|-----|-----|-----|-----|-----|-----|-----|-----|-----|

## Issue 18-26

Date: 07/05/18

Coordination (ICC) and who also has a CFT, both ICC and CFT would be selected as plan interventions in the Health Notebook. However, staff must still follow the instructions to document CFT meetings in the Case Plan and Contact Notebooks as these are the areas used by the State and DCFS to track CFT data.

Impacted Procedural Guides will be revised in the future to incorporate the above instructions.

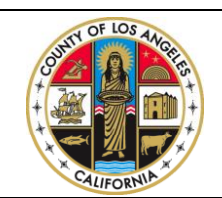

If you have any questions regarding this release please e-mail your question to:

Policy@dcfs.lacounty.gov

#### Case Plan Notebook, Case Management Services Context: Prior to Child and Family Team (CFT) Meeting

According to <u>California Welfare & Institutions Code (WIC) Section 16501.1(a)(1)</u>, the foundation and central unifying tool in child welfare is the case plan; and <u>WIC 16501.1(b)(1)</u> says, in part, that the case plan shall be based upon input from the child and family team.

County child welfare and probation agencies are expected to document CFTs in the Case Plan Notebook. Since parents will sign and receive a copy of the case plan, documenting the agency's plan to convene a CFT in the Case Plan Notebook is – in part – intended to help parents understand the agency's responsibility to provide services and the family's responsibility to participate in those services.

County social workers and probation officers should meet individually with children, youth, nonminor dependents, and families prior to the meeting to help them understand the CFT process and prepare them to participate in the CFT meeting. CFTs are more likely to be effective when children, youth, nonminor dependents, and families understand the process and their role in it.

#### Case Plan Notebook, Case Management Services Instruction: Add CFT as a Case Management Service

When documented in the Case Management Services tab, CFTs appear on the final Case Plan in the "Agency Responsibilities" section. This documents the agency's responsibility to provide a CFT.

In the Case Plan Notebook, on the Case Management Services tab, Child and Family Team has been added as a new Case Management Services Category.

1) Click "+" to bring up the dialog box.

| 8   | Client Services - 🖊 ase [B, Bobby] - [Ca | ase Plan [In Progress]]         |                                   |            |
|-----|------------------------------------------|---------------------------------|-----------------------------------|------------|
| -   | File Edit Search Action Associat         | ed Attach/Detach Window Hel     | p Toolz                           |            |
| K   |                                          | ↓ ↓ ↓ ↓                         |                                   | <u>(</u>   |
| Ī   | D Participants Contributing Facto        | rs Strengths Service Objectives | Planned Client Services Case Mgmt | Svcs       |
| [Γ] | Case Management Services ———             |                                 |                                   |            |
|     | + Participant                            | Category                        | Service Type                      | Wraparound |
|     | 1 Marcia(18), Bobby(16)                  | Case Management Services        | SW Plan Contact                   |            |
|     |                                          |                                 |                                   |            |

1.

- a) Under the Category drop down menu, select Case Management Services.
- b) Under the Type drop down menu, select Child and Family Team.
- c) Select the participants from the participants list.
- d) In the "Provider" frame, select "Staff Person."

#### e) Click "OK."

| Select Case Management Serv                                                                    | ices                                                                                                    |              | ×            |
|------------------------------------------------------------------------------------------------|----------------------------------------------------------------------------------------------------|--------------|--------------|
| If participants have different<br>descriptions or schedules,<br>please select them separately. | Category<br>Case Management Services                                                                                                    | <b>_</b>     | ОК           |
| Participants                                                                                   | Type                                                                                                    |              | Apply        |
| B, Marcia (18)<br>B, Bobby (17)<br>N, Alice (60)                                               | Adoption<br>Arrange and Maintain Placement<br>Arrange ADA (Amer Disabilities Act) Svcs                                                           | Î            | Cancel       |
| B, Mike (40)<br>B, Carol (39)                                                                  | Arrange Bilingual Services<br>Arrange Emergency Shelter Care<br>Arrange Legal Consultation                                                       |              |              |
|                                                                                                | Arrange Cegar Consultation<br>Arrange Service Delivery<br>Arrange Transportation<br>Arrange Visitation<br>Case Plan Development                  |              | <u>H</u> elp |
|                                                                                                | Child and Family Team<br>Credit Results Reviewed with Youth<br>Discuss Credit Counseling/Participation<br>Foster Youth Rights and Svcs Delivered | <b>.</b>     |              |
| Wraparound Core Service                                                                        | Provider  Staff Person C Service Provider  Substitute Care Provider  Provider Name  , Chris                                                      | C Collateral | <b></b>      |

- 2) Complete the "Schedule for Service" frame.
  - a) Occurrences must be "1" or more.
  - b) Frequency must be a minimum of "Every 3 Months."

| File Edit Search Action A                                                                                                    | ssociated Attach/Detach                                                                                                    | Window Help Toolz                                                                                                    |                                                                                                    |            | X            |
|----------------------------------------------------------------------------------------------------|----------------------------------------------------------------------------------------------------|----------------------------------------------------------------------------------------------------|----------------------------------------------------------------------------------------------------|------------|--------------|
|                                                                                                    |                                                                                                    |                                                                                                    |                                                                                                    |            | <u>••</u>    |
| D CP Participants   Cogtributing                                                                                                    | g Factors Strengths Serv                                                                                                    | vice Objectives Banned Client Serv                                                                                                    | vices Case Mgmt Svcs                                                                                                    |            |              |
| + Participant                                                                                                    |                                                                                                    | Category                                                                                                    | Service Type                                                                                                    | Wraparound | Core Service |
| <ol> <li>Marcia(18), Bobby(17), Alice(6)<br/>Carol(39)</li> </ol>                                                                                                    | 0], Mike(40), Case Mar                                                                                                    | sagement Services                                                                                                    | Child and Family Team                                                                                                    |            |              |
|                                                                                                    |                                                                                                    |                                                                                                    |                                                                                                    |            |              |
|                                                                                                    |                                                                                                    |                                                                                                    |                                                                                                    |            |              |
|                                                                                                    |                                                                                                    |                                                                                                    | /                                                                                                    |            |              |
| Paticipants                                                                                                    | Service                                                                                                    | Schedule                                                                                                    | for Service                                                                                                    | by         |              |
| Patcipants     Ormania                                                                                                    | Category                                                                                                    | Schedule                                                                                                    | for Service<br>End Date<br>Zuel 11/13/2017                                                                                                    | by<br>st   |              |
| Paticipants     B.Marcis(16)     B. Bobby(17)     N. 64:660                                                                                                    | Service<br>Category<br>Case Manageme<br>Tupe                                                                                                    | nt Services                                                                                                    | For Service<br>End Date<br>7 • [11/13/2017 •                                                                                                    | by<br>a    |              |
| <ul> <li>Participants</li> <li>8 MARCENES</li> <li>8 Bobby(17)</li> <li>3 N. Alce(60)</li> <li>4 B. Marc(40)</li> </ul>                                                                                                    | Service<br>Category<br>Case Manageme<br>Type<br>Child and Family                                                                                | nt Services                                                                                                    | for Service<br>End Due<br>7 • 11/13/2017 •<br>10                                                                                                    | by<br>x    |              |
| Participants     B. MANSK101     B. Bobby(17)     B. Bobby(17)     Alce(60)     4. B. Make(40)     5. B. Caro(39)                                                                                                    | Service<br>Category<br>Case Manageme<br>Type<br>Child and Family                                                                                | rt Services                                                                                                    | for Service<br>T = End Date<br>Participan<br>11/13/2017 =                                                                                                    | by         |              |
| Paticipants  Paticipants  BACKSTREE  B. Bobby(17)  N. Alexe(60)  B. B. Caro(29)  B. Caro(29)  B. | Category<br>Case Manageme<br>Type<br>Child and Family<br>Wraparound                                                                             | nt Services X Start Date<br>(05/15/20)<br>Team Figures<br>Core Service                                                                                                    | for Service<br>End Date<br>T In Trazenticipan<br>Months                                                                                                    | by<br>at   |              |
| Paticipants     Distancipality     Distancipality     Z B, Bobby(17)     J N, Alcet00     A B, Malet00     S B, Canot359     Description/Responsibilities for Serv                                                                                                    | Calegory<br>Case Manageme<br>Type<br>Child and Family<br>IT Waparound                                                                           | Core Service                                                                                                    | for Service<br>End Date<br>7  10  11/12/2017  10<br>Months                                                                                                    | by<br>x    |              |
| Paticipants     Paticipants     Diffective     B. Bobby(17)     N. Akcet00     S. B. Cavot35     B. Cavot35                                                                                                    | Category<br>Case Manageme<br>[Child and Family<br>[Child and Family<br>[Child and Family<br>[Child and Family<br>[Child and Family]             | nt Services  Core Service Core Service Core Service Frequency Frequency Freq | for Service<br>EndDate<br>T in IT/J3/2017 •<br>Months •<br>erron C Service Provider C Colateral                                                                                                    | by a       |              |
| Paticipants     Paticipants     Paticipan      | Category<br>Case Minageme<br>Type<br>[Child and Family]<br>[Child and Family]<br>[Child and Family]<br>[Child and Family]<br>[Child and Family] | rd Services  rd Services  rd Services  Team  Core Service  Provide  Staf Date  Provide  Staf Date  Staf Date   | for Service<br>End Date<br>T in 1/13/2017 •<br>Months •<br>rson C Service Provider C Collateral<br>to Collateral                                                                                                    | by a       |              |
| Participants B. Bobby(17) B. Bobby(17) J. N. Alcett0) 4. B. Matert0 5. B. Cano(39) esciption/Responsibilities for Servi                                                                                                    | Category<br>Case Manageme<br>[Child and Femily<br>[Child and Femily<br>[Child and Femily]<br>[Child and Femily]<br>[Child and Femily]           | nt Services                                                                                                    | for Service<br>End Date<br>7 1 1/1/3/2017 1<br>Months 1<br>storn C Service Provider C Collateral<br>de Case Provider                                                                                                    | by a       |              |
| Paticipants<br>(B. Keter(16)<br>B. Bobb(17)<br>N. Alce(60)<br>(B. Mar(40)<br>B. Caro(39)<br>cription/Responsibilities for Serv                                                                                                    | Category<br>Category<br>Cate Manageme<br>Type<br>Child and Family<br>If Wisparound                                                              | rd Services  rd Services  rd Services  Core Service  Start Date  (57/15/201  Course Service  Core Service  Core Se | Ior Service<br>End Date<br>To Inf/102007 C<br>Months<br>standard Collaboration<br>for Collaboration<br>for Collaboratio | by a       |              |

Note: CFT meetings may occur more frequently. For example, if the needs of the child, youth, or nonminor dependent and family are such that CFT meetings are planned to occur on a monthly basis, then "monthly" should be selected on the "Frequency" drop down menu.

#### **Case Plan Notebook, Planned Client Services** Add Child and Family Team as a Planned Client Service

When documented in the Planned Client Services tab, CFTs appear on the final Case Plan in the "Client Responsibilities" section. This documents the family's responsibility to participate in the CFT process.

On the Planned Client Services tab, Case Management Services has been added to the Category dropdown menu in the Select Planned Client Services Participants dialog box.

3) Click the "+" to bring up the dialog box. The new service type of "Child and Family Team" is available after the Case Management Services category has been selected:

| 🤶 Client Services - Case [B, Bobby] - [Case Plan [I | n Progress]]                                |                            |            |              |
|-----------------------------------------------------|---------------------------------------------|----------------------------|------------|--------------|
| File Edit Search Action Associated Attach           | h/Detach Window Help Toolz                  |                            |            | _ 8 >        |
|                                                     | × · ·                                       |                            |            |              |
| D [CP Participants Contributing Factors Strengt     | ths Service Objectives Planned Client Servi | ces Case <u>M</u> gmt Svcs |            |              |
| Planned Client Services                             |                                             |                            |            |              |
| + Participant                                       | Category                                    | Service Type               | Wraparound | Core Service |
|                                                     |                                             |                            |            |              |

a) Under the Category drop down menu, select Case Management Services.

b) Under the Type drop down menu, select Child and Family Team.

c) Select the participants from the participants list.

d) In the "Provider" frame, select "Staff Person."

e) Click "OK."

.

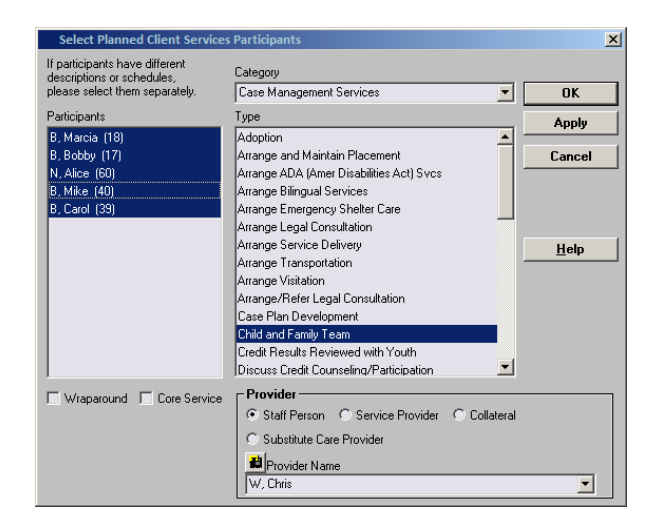

4) Complete the "Schedule for Service" frame.

- a) Occurrences must be "1" or more.
- b) Frequency must be a minimum of "Every 3 Months."

|                                                                          |                                      |                                                                                        | /          | <u>*</u>     |
|--------------------------------------------------------------------------|--------------------------------------|----------------------------------------------------------------------------------------|------------|--------------|
| CP Paticipants   Coghibuting Fact<br>ned Client Services  <br>Paticipant | ors Strengths Service Objectives Ban | Clerit Services Case Mgnt Svcs                                                         | Witnessund | Core Service |
| Marcia(18), Bobbs(17), Alice(60), Mi                                     | ke(40), Case Management Services     | Child and Family Team                                                                  |            |              |
| 8, Mike(40)                                                              | Child and Family Team                | Frequency                                                                              |            |              |
| e, caropay                                                               | I Waparound I Core Service           | Provides<br>© Staff Person C Service Provider C Collateral<br>C Subfulue Care Provider |            |              |

## **Contact Notebook**

## **Context: Individual CFT Meetings**

Individual CFT meetings are in-person meetings, and at minimum include the identified child, youth, or nonminor dependent, family members, others identified by the family, the child's current caregiver, and the assigned child welfare social worker and/or probation officer. If the child, youth, or nonminor dependent also receives services from a community-based provider or other system, they should also be included in the CFT process.

## **Documentation of Individual CFT Meeting**

Individual CFT meetings must be documented in the Contact Notebook with an Associated Service. The meeting should address the needs of all the siblings whenever possible and the contact/meeting is on behalf of all siblings in the family.

If the meeting is held in Emergency Response, enter the information in the Contact Notebook of the *referral* and follow the same instructions below.

Contact Associated Services Associated Visits

Contact Information

rvice to Clier

Participants

🛍 Staff Person

Contact Purpose

W, Chris

with

Associated Attach/Detach Window Help Toolz

Start Time

Location

√S Office

n Placemen

ome

)ther

ichoo

End Date

05/15/2017 💌

End Time

Management Servic

Case Management Se

: am

Status

Star<u>t Date</u>

Method

In-Perso

•

1 B, Bobby

▼ 05/15/2017 ▼ : am

On Behalf of

Contact Part

1. Create a new or update an existing contact

- the following information:
  - a. Staff Person
  - b. Start Date, Time of CFT meeting
  - c. End Date, Time of CFT meeting
- 2. The fields below should be completed as shown:
  - a. Contact Purpose: Deliver Service to Client
  - b. Method: In Person
  - c. Location: In Placement or Home (ideal)-

*i.* CFT meetings should take place in a convenient setting that maximizes family member participation.

- d. Status: Completed (required)
  - i. Status must be recorded as "Completed"
- 3. Open "Select Participants" dialog box by clicking "+."
  - a. Select all of the individuals who participated in the CFT meeting and click "OK."

| 🔀 Client Services - Case [B, Bobby] | - [Contact [05/15/2017 ]]                                                                                                    |        |
|-------------------------------------|----------------------------------------------------------------------------------------------------|--------|
| 🚔 File Edit Search Action Ass       | ociated Attach/Detach Window Help Toolz                                                                                           | _ 8 ×  |
|                                     |                                                                                                    |        |
| Contact Associated Services Assoc   | siated Visits                                                                                                    |        |
| Contact Information                 |                                                                                                    |        |
| <br>Staff Person<br>W, Chris        | Start Date         Start Time         End Date         End Time           05/15/2017         : am         05/15/2017         : am |        |
| Contact Purpose                     | Method Location Status                                                                                                    |        |
| Deliver Service to Client           | In-Person V In Placement V Completed                                                                                              |        |
| + Participants                      | Select Participants                                                                                                    | ×      |
|                                     | Participant Type                                                                                                    | OK     |
|                                     |                                                                                                    | UK     |
|                                     |                                                                                                    | Cancel |
|                                     |                                                                                                    |        |
|                                     | B, Bobby (16)                                                                                                    |        |
|                                     | B. Carol (38)                                                                                                    | Help   |
|                                     | D. Marsia (10)                                                                                                    |        |
|                                     | D, Marcia (10)                                                                                                    |        |
|                                     | B, Mike (40)                                                                                                    |        |
|                                     | N Alice (61)                                                                                                    |        |
|                                     |                                                                                                    |        |

- 4. Complete the Case Management Service/Referrals Frame
  - a. Click on "+" to open the case management services list.

| 🔀 Client Services - Case [B, Bobby] - [Contact [05/15/2017 ]]                                                                                                    |                                                                                            |
|----------------------------------------------------------------------------------------------------|--------------------------------------------------------------------------------------------|
| 🙀 File Edit Search Action Associated Attach/Detach Window Help Too                                                                                                    | Iz                                                                                         |
|                                                                                                    |                                                                                            |
| Contact Associated Services Associated Visits                                                                                                    |                                                                                            |
| Contact Information                                                                                                    |                                                                                            |
| ■ Staff Person         Start Date         Start Time         End Date           W, Chris         ▼         05/15/2017         ▼         : am         05/15/2017                                                         | End Time                                                                                   |
| Contact Purpose     Method     Location     Si       Deliver Service to Client     In-Person     In Placement     C                                                                                                    | atus<br>iompleted                                                                          |
| Participants       Ag         1       A. Joy         2       B, Bobby         3       B, Carol         39       4         4       B, Marcia         5       B, Mike         6       N, Alice         7       R, Barbara | tanagement Services/Referrals<br>ase Management Services/Referrals Wraparound Core Service |

b. Select "CM-Child and Family Team" and click "OK."

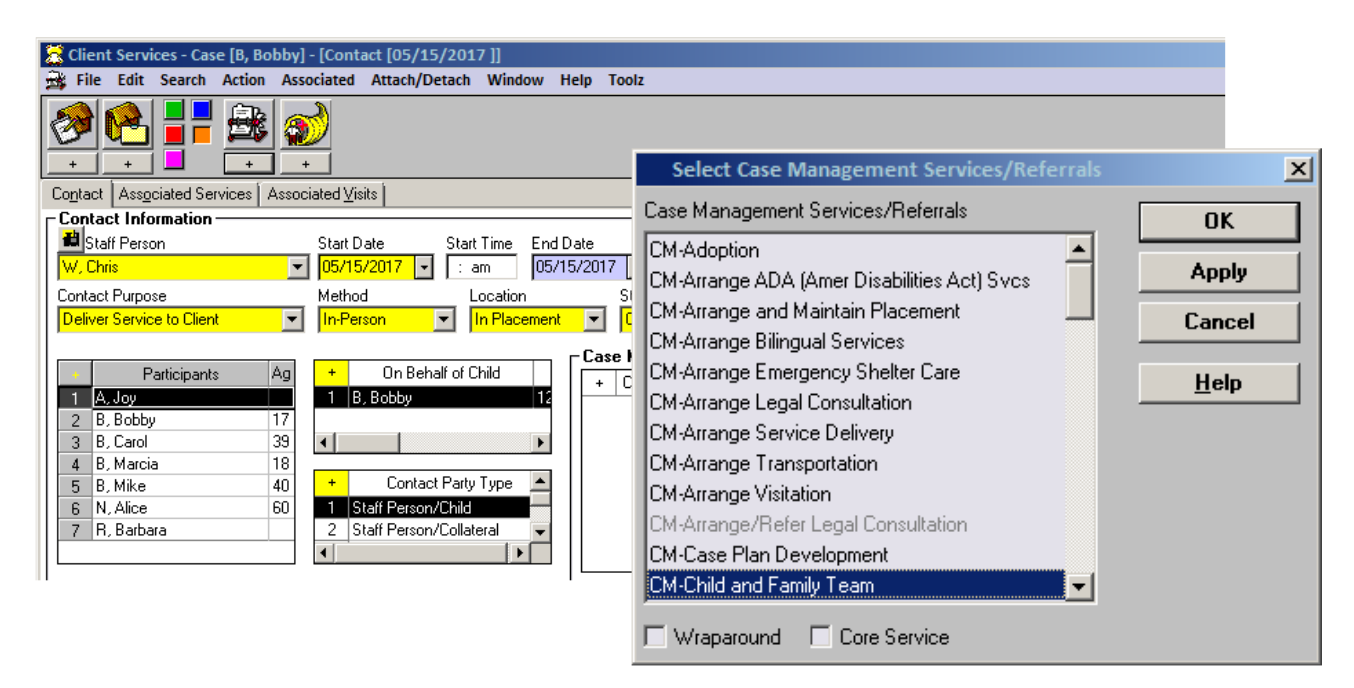

5. Contact appears as shown:

| 🛣 Client Services - Case [B, Bobby] - [Contact [05/15/2017 ]]                                                                                                    | - 🗆 🗵                                    |
|----------------------------------------------------------------------------------------------------|------------------------------------------|
| 🙀 File Edit Search Action Associated Attach/Detach Window Help Toolz                                                                                                    | _ 8 ×                                    |
|                                                                                                    | <ul> <li></li> <li></li> <li></li> </ul> |
| Contact Associated Services Associated Visits                                                                                                    | ,                                        |
| Contact Information       Statt Date       Statt Time       End Time            Staft Person       Statt Date       Statt Time       End Time            W, Chris          Ø5/15/2017        : am          Ø5/15/2017        : am         Contact Purpose       Method       Location       Status         Delver Service to Client          V         In Person          In Placement           Completed             2         B, Carlo           A         B, Marcia           B         B         Acia           F         Contact Party Type             A         B, Marcia           In Blaß dby           In Party Party |                                          |
| Marating Wraparound                                                                                                    |                                          |
| I di di Ve                                                                                                    |                                          |
| Ready Case [B, Bobby] -> Contact [05/15/2017 ]                                                                                                    |                                          |

#### **Contact Notebook**

#### **Context: Individual CFT Meetings as an Associated Service**

Documentation of an individual CFT meeting is incomplete until an Associated Service has been attached to it. This documents the county agency responsible for convening the CFT meeting, and also records the Key Roles associated with those who attended.

#### **Contact Notebook**

#### Add Individual CFT Meeting as an Associated Service

Individual CFT meetings must be added to a Contact as an Associated Service to document the Lead Agency involved and the Key Roles attending and participating in each meeting.

6. Click on the "Associated Services" tab.

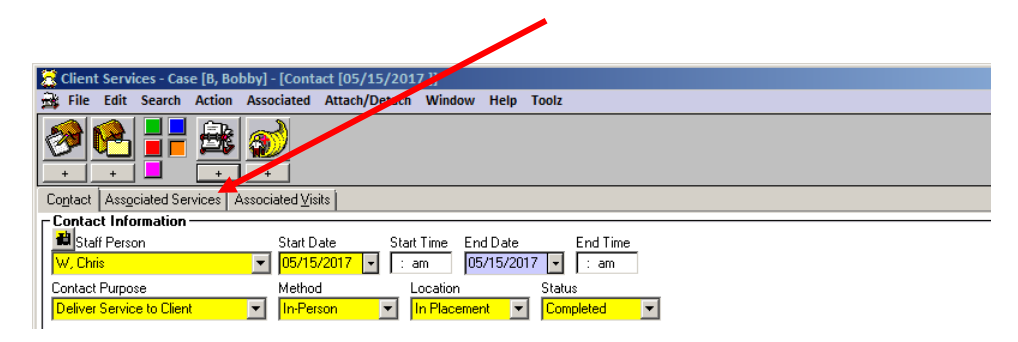

7. Most fields will be pre-populated

| 🚟 Client Services - Case [B, Bob                                                                                                    | by] - [Contact [05/15/201]                                                                                                    | 7 ]]          |                                                                                                    |                       |            | _ O ×        |
|----------------------------------------------------------------------------------------------------|----------------------------------------------------------------------------------------------------|---------------|----------------------------------------------------------------------------------------------------|-----------------------|------------|--------------|
| 🙀 File Edit Search Action                                                                                                    | Associated Attach/Detach                                                                                                    | Window Help   | Toolz                                                                                                    |                       |            | _ 8 ×        |
|                                                                                                    | 20 MEN 1                                                                                                    |               |                                                                                                    |                       |            | *<br>*<br>*  |
| Associated Services                                                                                                    | sociated <u>v</u> isits                                                                                                    |               |                                                                                                    |                       |            |              |
| + Start Date                                                                                                    | End Date                                                                                                    |               | Service Category                                                                                                    | Service Type          | Wraparound | Core Service |
| 1 05/15/2017                                                                                                    | 05/15/2017                                                                                                    | Case Manageme | nt Services                                                                                                    | Child and Family Team |            |              |
| Service -<br>Offered but not delivered  <br>Statt Date Start Time :<br>(05/15/2017  = : am  <br>End Date End Time :<br>05/15/2017  = : am  <br>+ On Behalt of Child  <br>1 B B0289<br>4 | Hard Copy On File Well service Category Case Maragement Services Service Type Child and Family Team Vraparound Care Service Recipien 3 A.UO 2 B.Bobby 3 B.Carol 4 | Child Exam    | Provider<br>© Staff Perion © Service Brovider<br>© Subtatue Care Provider<br>© Provider Name<br>W. Dras<br>Participants | C Cotaenal            |            |              |
|                                                                                                    |                                                                                                    |               |                                                                                                    | Lead Agency           |            |              |

8. Complete the Child and Family Team frame, Key Roles and Lead Agency information.

| Client Services - Case [B. Bohhv] - [Contact [0                                                                                                    | 05/15/2017 ]]                                                                                   |                      |                             |            |              |
|----------------------------------------------------------------------------------------------------|-------------------------------------------------------------------------------------------------|----------------------|-----------------------------|------------|--------------|
| File Edit Search Action Associated Atta                                                                                                    | ach/Detach Window Help Toolz                                                                    |                      |                             |            |              |
|                                                                                                    |                                                                                                 | 1                    |                             |            |              |
| Contact Associated Services Associated Visits                                                                                                    |                                                                                                 |                      |                             |            |              |
| Associated Services                                                                                                    |                                                                                                 |                      |                             |            |              |
| + Start Date End Da                                                                                                    | ate Service Category                                                                            | S                    | ervice Type                 | Wraparound | Core Service |
| 1 05/15/2017 05/15/20                                                                                                    | 2017 Case Management Services                                                                   | Child and Family eam |                             |            |              |
| Service<br>Offered but not delivered<br>Start Date<br>Start Date<br>Start Date<br>End Date<br>End Date<br>Dof/15/2017<br>Case Managemer<br>Service Type<br>Service Type<br>Child and Family T<br>Wraparound<br>On Behalf of Child<br>On Behalf of Child<br>On Behalf of Child<br>Service Type<br>Child and Family T<br>Vraparound<br>Service Type<br>Child and Family T<br>Service Type<br>Child and Family T<br>Service Type<br>Child and Family T<br>Service Type<br>Child and Family T<br>Service Type<br>Child and Family T<br>Service Type<br>Service Type<br>Service Type<br>Service Type<br>Service Type<br>Child and Family T<br>Service Type<br>Service Type<br>S | File Well Child Exam<br>nt Services  Team  Core Service  Other Participants  Other Participants | Collater             | ▼<br>mily Team<br>Key Roles |            |              |
| Ready                                                                                                    | Case [B, Bobby] -> Contact [05/15/2017 ]                                                        |                      |                             |            |              |
| <u> </u>                                                                                                    |                                                                                                 |                      |                             |            |              |

a. Click on the "+" to open the "Key Roles" dialog box.

9. From list of available roles, select all of the Key Roles in attendance at the individual CFT meeting being documented.

a. Multiple roles may be selected, however, each role can be selected only once for each documented CFT meeting. Therefore, a single contact on behalf of multiple siblings who received the CFT may be used in the Contact Notebook but will need to add Associated Services tabs – one for each sibling

b. Key Roles are not assigned to particular individuals involved in the case. Each Key Role selected is recorded as attending the specific CFT meeting being documented.

c. Select **Key Roles** according to the definitions shown in the following table.

|     | Key Role                                                                                                    | Description                                                                                                    |
|-----|----------------------------------------------------------------------------------------------------|----------------------------------------------------------------------------------------------------|
| a)  | <b>Behavioral Health Provider</b><br><i>Please always select this role</i><br><i>for a representative of the</i><br><i>county Mental Health Plan</i> | Supports the child, youth, nonminor dependent, and family by bringing a trauma-<br>informed, clinical perspective to the team about the mental health status of the child,<br>youth, or nonminor dependent.                                                                                                    |
| b)  | Child                                                                                                    | The identified child, youth, or nonminor dependent.                                                                                                    |
| c)  | Child Welfare Social Worker                                                                                                    | The assigned child welfare social worker of the identified child, youth, or nonminor dependent.                                                                                                    |
| d)  | Clergy                                                                                                    | Any recognized representatives of a church or other faith organization.                                                                                                    |
| e)  | Court Appointed Special<br>Advocate                                                                                                    | An individual who advocates independently on behalf of a child, youth, or<br>nonminor dependent, and is appointed by the court to ensure they live in an<br>environment free from abuse and neglect.                                                                                                    |
| f)  | Education Partner                                                                                                    | Any representative of the identified child's school or academic achievement efforts.                                                                                                    |
| g)  | Education Rights Holder                                                                                                    | Person responsible for making education decisions in the child's best interests. The<br>Education Rights Holder may be the child's parent, caregiver, legal guardian, or<br>someone else appointed by the court. The Education Rights Holder cannot be the<br>child's social worker, probation officer, attorney, STRTP/group home staff member, or<br>school staff member. |
| h)  | FFA Staff                                                                                                    | An individual from the Foster Family Agency that supervises the identified child or youth's placement.                                                                                                    |
| i)  | Natural Support                                                                                                    | People or organizations identified by the child, youth, nonminor dependent, or family<br>as important. Natural supports are a family's relationships and connections within<br>their community, enhancing safety and diminishing loneliness and isolation. Examples<br>include friends, neighbors, etc.                                                                     |
| j)  | Other Community Support                                                                                                    | Individuals that an identified child, youth, nonminor dependent, or family may invite<br>to be a team member, such as the youth's swim coach, girl scout leader, or softball<br>teammate, for example.                                                                                                    |
| k)  | Other Family                                                                                                    | Family members not reflected in one of the other roles.                                                                                                    |
| I)  | Parent Partner                                                                                                    | Individuals with lived experience who provide support and advocacy to parents whose children have been removed, helping them understand and navigate the system and encouraging them through the process.                                                                                                    |
| m)  | Parent/Father                                                                                                    | Birth father of the identified child, youth, or nonminor dependent. Do not use this role for a parenting youth or parenting nonminor dependent.                                                                                                    |
| _n) | Parent/Mother                                                                                                    | Birth mother of the identified child, youth, or nonminor dependent. Do not use this role for a parenting youth or parenting nonminor dependent.                                                                                                    |
| o)  | Probation Placement Officer                                                                                                    | The assigned deputy probation placement officer.                                                                                                    |
| p)  | Regional Center Provider                                                                                                    | Representatives of a Regional Center provider of developmental health services.                                                                                                    |
| q)  | Resource Parent                                                                                                    | Substitute care provider.                                                                                                    |
| r)  | Short Term Residential<br>Therapeutic Program Staff                                                                                                  | Representative from the STRTP where the identified child or youth resides.                                                                                                    |

| s) Therapist             | The therapist providing services, but may also be used to mean any other mental health provider serving a child, youth, nonminor dependent and family.                                            |
|--------------------------|----------------------------------------------------------------------------------------------------|
| t) Tribal Representative | Representative from the identified child's, youth's, nonminor dependent's, or family's Native American tribe.                                                                                     |
| u) Youth Partner         | Individual who works directly with the identified child, youth, or nonminor dependent to help them understand and navigate the process, and encourage them to participate and work with the team. |

*d.* Anyone whose role at the CFT meeting is not identified in the list above may be added to the "Other Participants" dialog box. Other Participants will not be tracked.

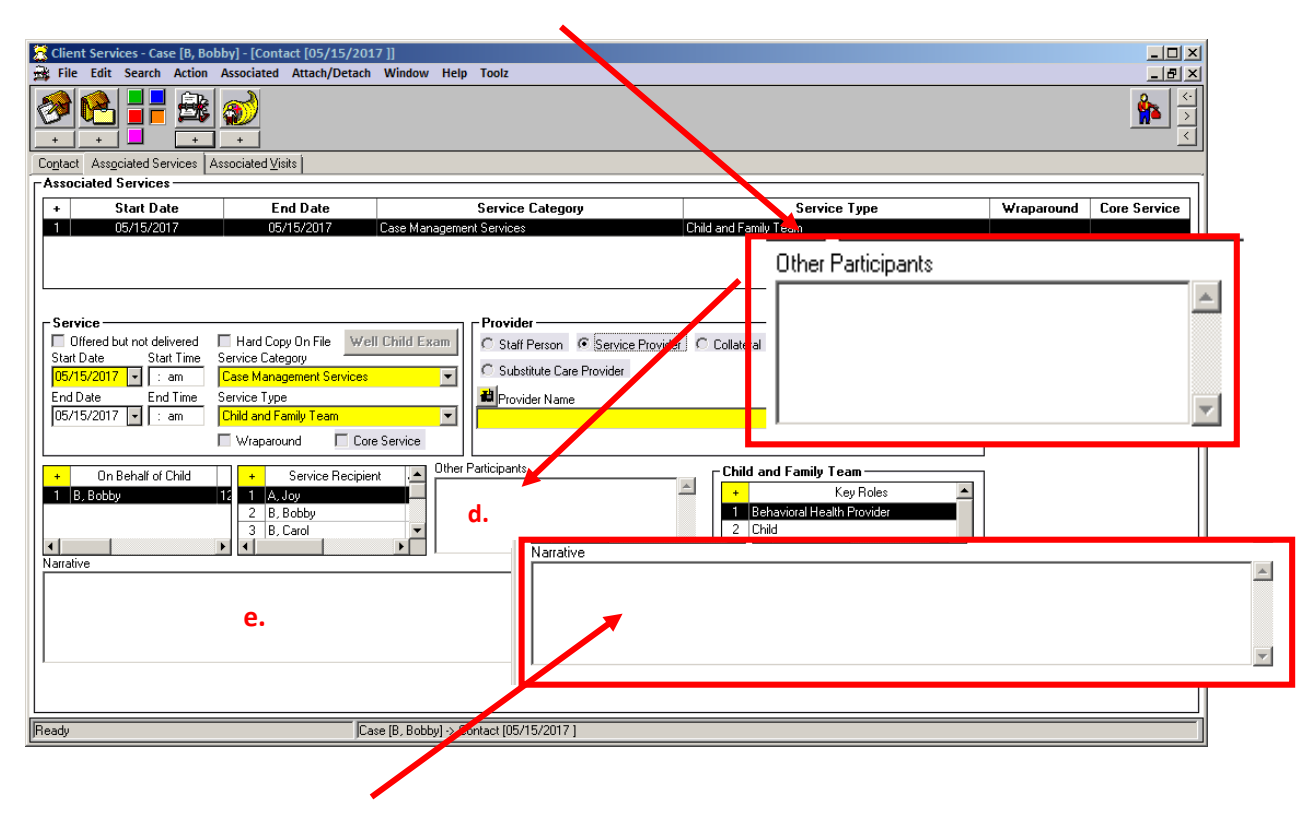

e. A description of the content/topics of the CFT meeting, including family goals, tasks/action steps, nonnegotiables and agreements, challenges/worries/needs, achievements/strengths, outcomes, etc., are added to the "Narrative" field. The narrative field can also be used to note if a service provider acted as a CFT Facilitator.

#### **Please Note:**

While the functionality is not currently able to track a CFT Facilitator specifically, counties may use the Provider frame to document if a service provider participated in the CFT meeting.

*If the service provider acted as the CFT Facilitator, counties are encouraged to record that information in the Narrative field, as noted above on page 11.* 

| 🔶 Clie          | ent Services - Case [B, Bo | obby] - [Contact [05/19  | 5/2017 ]]      |                  |                                         |                       |           |            | <u>- 🗆 ×</u>  |
|-----------------|----------------------------|--------------------------|----------------|------------------|-----------------------------------------|-----------------------|-----------|------------|---------------|
| 🗟 Fi            | le Edit Search Action      | Associated Attach/D      | etach Window   | Help Toolz       |                                         |                       |           |            | <u>_ 8 ×</u>  |
| 1000 -          |                            |                          |                |                  |                                         |                       |           |            | **<br>**<br>* |
| Conta           | ct Associated Services     | Associated <u>V</u> isic |                |                  |                                         |                       |           |            | ,             |
| Asse            | ociated Services ——        |                          |                |                  |                                         |                       |           |            | ]             |
| +               | Start Date                 | End Date                 |                | Service          | Category                                | Ser                   | vice Туре | Wraparound | Core Service  |
| 1               | 05/15/2017                 | 05/15/2017               | Casena         | agement Services |                                         | Child and Family Team |           |            |               |
|                 |                            |                          |                |                  |                                         |                       |           |            |               |
| <sub>□</sub> Se | rvice                      |                          |                | Provide          | ı — — — — — — — — — — — — — — — — — — — |                       |           |            |               |
|                 | Offered but not delivered  | Hard Copy On File        | Well Child Exa | Staff            | Person 📀 Service Prov                   | ider Collateral       |           |            |               |
|                 | /15/2017 - : am            | Case Management Ser      | rvices         | C Subs           | itute Care Provider                     |                       |           |            |               |
| Ene             | d Date End Time            | Service Type             |                | - Brovi          | der Name                                |                       |           |            |               |
| 05              | /15/2017 🔽 🗄 am            | Child and Family Team    |                |                  |                                         |                       | •         |            |               |
|                 |                            | Wraparound               | Core Service   |                  |                                         |                       | _         |            |               |

10. Select the "Lead Agency" (*county agency*) responsible for convening the CFT on behalf of the child, youth, or nonminor dependent.

- a. Select "Child Welfare" for foster care or dependency cases.
- b. Select "Probation" for probation or delinquency cases.

| Client Services - Case [8, Bobby] - [Contact [05/15/2017 ]] File Edit Search Action Associated Attach/Detach Window Help Toolz  File Edit Search Action Associated Attach/Detach Window Help Toolz  File Edit Search Action Associated Visits  Contact Associated Services  Associated Services  Field Data  Field Data Field Data  Field Data Field Data Field Data Field Data Field Data Field Data Field Data Field Data Field Data Fie | Samira                                                                                                    |                                                                         |
|----------------------------------------------------------------------------------------------------|----------------------------------------------------------------------------------------------------|-------------------------------------------------------------------------|
| 1 05/15/2017 05/15/2017 Case Management Services                                                                                                    | Child and Family Team                                                                                                    |                                                                         |
| Service Uffered but not delivered Uffered but not delivered Start Date Start Time Service Category D5/15/2017 Start Person Case Management Services Uppe Child and Family Team Wraparound Core Service  + On Behalf of Child + Service Recipient 1 8, 805by 2 8, 805by 3 8, Caro Wraparound Uther Participants Uther Participants Narrative                                                                                                    | Service Provider C Collateral Provider  Child and Family Team  Child and Family Team  Child and Family Team  Child and Family Team  Child welf is Social Worker  C Child Welf is Social Worker  Lead Agency  Child Welfare Education  Mental Health | Lead Agency<br>Child Welfare<br>Education<br>Mental Health<br>Probation |
| Ready Case (B, Bobby) -> Contact (05/15/2017 )                                                                                                    | Probation                                                                                                    |                                                                         |

#### Please Note:

When working in the Associated Services tab, if the Service Type is changed to a value other than "Child and Family Team," information entered in the "Key Roles" and "Lead Agency" fields will be cleared.

| 1       05/15/2017       Case Management Services       Child and Family Team         Service       Offered but not objected       Hard Copy On File       Well Child Exam         Offered but not objected       Service Category       Staff Person       Service Provider         Staff Verse       Staff Time       Service Category       Staff Person       Service Provider         Staff Verse       Staff Time       Service Type       Service Type       Substitute Care Provider         05/15/2017       am       Case Management Services       Image: Provider       Image: Provider         Staff Person       Substitute Care Provider       Substitute Care Provider       Image: Provider         05/15/2017       am       Child and Family Team       Image: Provider       Image: Provider         V/raparound       Core Service       Image: Provider       Image: Provider       Image: Provider         +       0n Behalf of Child       +       App: Provider       Image: Provider       Image: Provider         +       0n Behalf of Child       +       App: Provider       Image: Provider       Image: Provider         +       0       Provider       Image: Provider       Image: Provider       Image: Provider         +       0       Provider       Image: Prov                                                                                                    | +                            | Start Date                                                                                                    | End Date                                                                                                    | Se                | rvice Category                                                                   |                  | Service Ty                                      |
|----------------------------------------------------------------------------------------------------|------------------------------|----------------------------------------------------------------------------------------------------|----------------------------------------------------------------------------------------------------|-------------------|----------------------------------------------------------------------------------|------------------|-------------------------------------------------|
| Service       Provider         Offered but not obligered       Hard Copy On File       Well Child Exam         State Date       State Time       Service Category         State Date       End Date       End Time       Service Type         05/15/2017       Cam       Case Management Service       Substitute Care Provider         Wraparound       Forde Service       Provider Name         Wraparound       Forde Service       Substitute Care Provider         +       On Behalf of Child       +       Service Recipient         1       B, Bebby       Tate       Service Recipient       Other Participants                                                                                                    |                              | 05/15/2017                                                                                                    | 05/15/2017                                                                                                    | Case Management S | ervices                                                                          | Child and Fa     | amily Team                                      |
| Wraparound F Core Service      On Behalf of Child     H Service Recipient     Behalf of Child     H Service Recipient     Behalf of Child     H Service Recipient     Behalf of Child     H Service Recipient     Behalf of Child     H Service     Service     Service | Serv<br>Star<br>End<br>105/1 | rice<br>Ifered but not objected<br>Star Start Time<br>5/2017 Start Time<br>5/2017 Anno<br>5/2017 Anno<br>Start Time<br>5/2017 Anno<br>Start Time<br>Start Time<br>Start Start Start<br>Start Start Start<br>Start Start<br>Start Start Start<br>Start Start<br>Start Start<br>Start Start<br>Start Start<br>Start Start Start<br>Start Start<br>Start Start Start<br>Start Start Start<br>Start Start Start<br>Start Start Start<br>Start Start Start<br>Start Start Start<br>Start Start Start<br>Start Start Start Start<br>Start Start Start Start<br>Start Start Start Start<br>Start Start Start Start<br>Start Start Start Start<br>Start Start Start Start Start<br>Sta | Hard Copy On File We<br>Service Category<br>Case Management Services<br>Service Type<br>Child San Samily Team | dl Child Exam     | rovider<br>Staff Person © Service I<br>Substitute Care Provider<br>Provider Name | Provider Collate | eral                                            |
|                                                                                                    |                              | On Behalf of Child<br>3, Bobby                                                                                                    | Wraparound Co<br>+ Service Recipie<br>12 1 A. Joy<br>2 B. Bobby<br>2 B. Card                                  | re Service        | cipants                                                                          | Chil             | d and Family Tean<br>Key<br>Behavioral Health P |

A dialog box with the following message will be displayed:

| Client Ser | vices - Case [B, Bobby] - [Contact [05/15/2017 ]]                                                                                                    | X |
|------------|----------------------------------------------------------------------------------------------------|---|
| <u> </u>   | [Rule 11085]<br>Changing the Service from 'Child and Family Team' will result in the<br>Lead Agency and/or Key Roles being cleared. Would you like to<br>proceed? |   |
|            | Yes No                                                                                                    |   |

End of CFT Documentation in the Contact Notebook

Documentation of CFTs will be reflected in the following reports and documents:

#### Local Reports

#### 1. Case Plan, Individual Client Responsibilities

When documented in the Case Plan Notebook as described on pages four through six of this document, Child and Family Team planned services will appear on the Individual Client Responsibilities report in the Client Responsibilities section under Case Management Services.

#### **Documents**

#### 1. Case Plan & Case Plan Update (Agency Responsibilities)

Documentation of CFTs as a Case Management Service in the Case Plan Notebook, as described on page four of this document, will be reflected as an agency responsibility in the Case Plan and Case Plan Update documents. The information will appear in the Agency Responsibilities section, under Case Management Services.

2. Case Plan & Case Plan Update (Client Responsibilities) Documentation of CFTs as a Planned Client Service in the Case Plan Notebook, as described on page six of this document, will be reflected as a client responsibility in the Case Plan and Case Plan Update documents. The information will appear in the Client Responsibilities section, under Case Management Services.

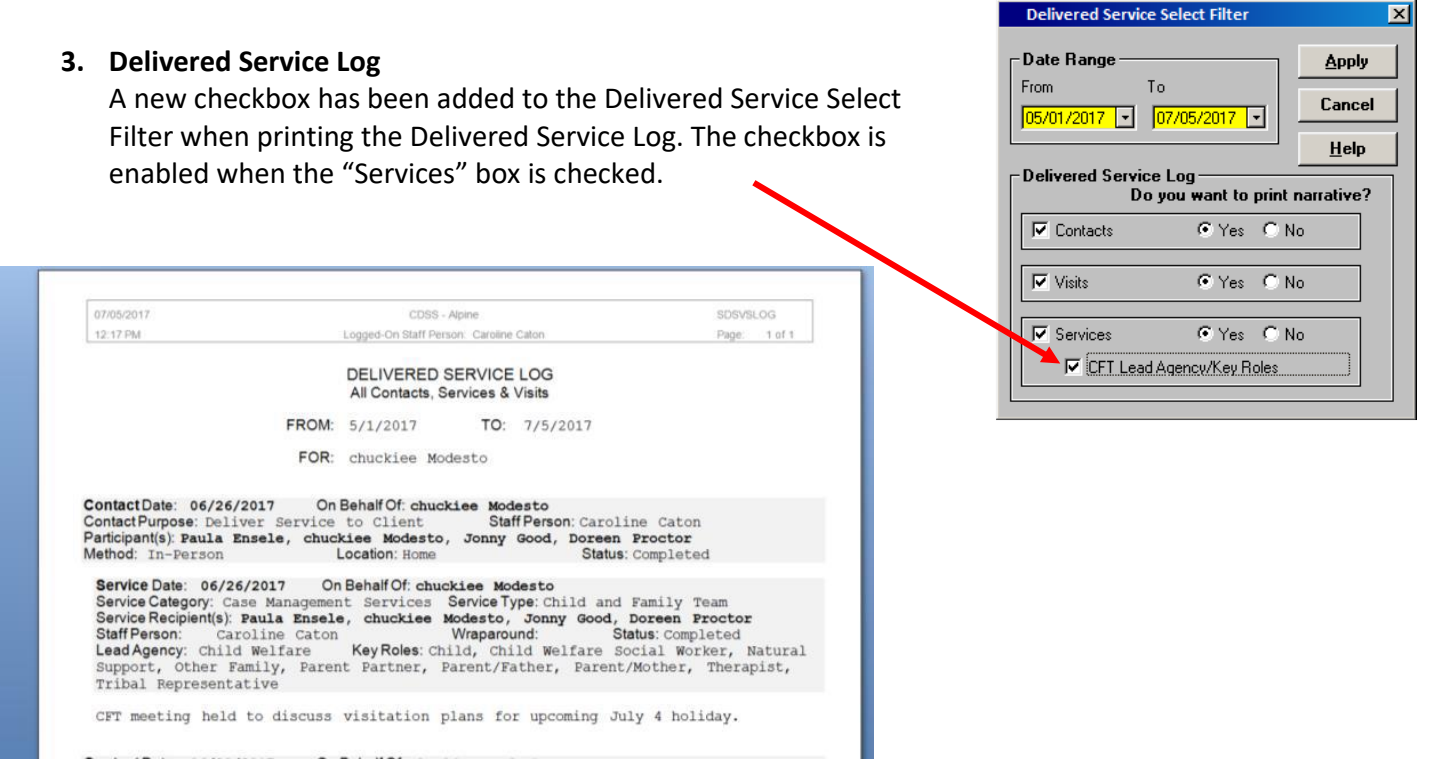

The Delivered Service Log will reflect CFTs as a service, and include the CFT Lead Agency and Key Roles – plus any narrative – that were documented in the Contact Notebook for each documented CFT meeting.

## **Documentation of Family Engagement prior to Individual CFT Meetings**

## **Contact Notebook**

Family Engagement Efforts prior to a CFT meeting must be documented in the Contact Notebook.

If the meeting is held in Emergency Response, enter the information in the Contact Notebook of the referral and follow the same instructions below.

Edit Search

- 1. Create a new or update an existing contact
- the following information:
  - a. Staff Person
  - b. Start Date, Time of CFT meeting
  - c. End Date, Time of CFT meeting
- Contact Associated Services Associated Visits Contact Information Start Time End Date 🕮 Staff Person Start Date End Time ▼ 05/15/2017 ▼ : am 05/15/2017 💌 W, Chris : am Contact Purpose Method Status Location Deliver Service to Client • In-Person • e Management Servic Participants + On Behalf of Case Management Se √S Office 1 B, Bobby ome n Placemeni )ther + Contact Part chool

Associated Attach/Detach Window Help Toolz

Services - Case [B, Bobby] - [Contact [05/15/2017 ]]

**M** 

Action

**B** 

with

- 2. The fields below should be completed as shown:
  - a. Contact Purpose: Deliver Service to Client
  - b. Method: In Person
  - c. Location: In Placement or Home (ideal)
  - d. Status: Completed (required)
    - i. Status must be recorded as "Completed"
- 3. Open "Select Participants" dialog box by clicking "+."

a. Select all of the individuals who participated and click "OK."

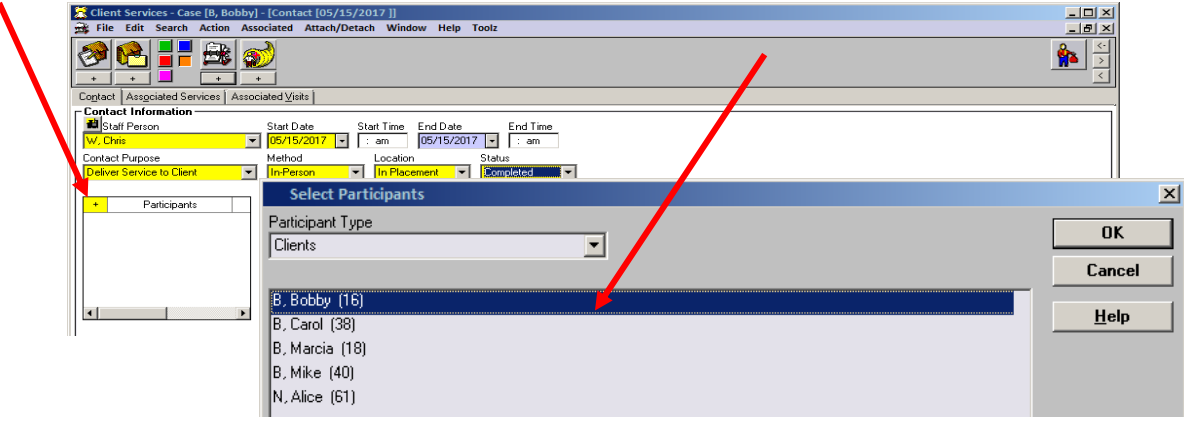

4. Complete the Case Management Service/Referrals Frame

a. Click on "+" to open the case management services list.

| 🛣 Client Services - Case [B, Bobby] - [Contact [05/15/2017 ]]        |                                                       |
|----------------------------------------------------------------------|-------------------------------------------------------|
| 式 File Edit Search Action Associated Attach/Detach Window Help Toolz |                                                       |
|                                                                      |                                                       |
| Contact Associated Services Associated Visits                        |                                                       |
| Contact Information                                                  |                                                       |
| 🖬 Staff Person Start Date Start Time End Date I                      | End Time                                              |
| ▼ 05/15/2017 ▼ : am 05/15/2017 ▼                                     | : am                                                  |
| Contact Purpose Method Location Status                               |                                                       |
| Deliver Service to Client                                            |                                                       |
|                                                                      |                                                       |
|                                                                      | agement Services/Referrals                            |
| Participants Ag + Un Behalf of Child + Case I                        | Management Services/Referrals Wraparound Core Service |
| 1 A, Joy 12                                                          |                                                       |
| 2 B, Bobby 17                                                        |                                                       |
| 3 B, Carol 39                                                        |                                                       |
| 4 B, Marcia 18                                                       |                                                       |
| 5 B, Mike 40 + Contact Party Type                                    |                                                       |
| 6 N, Alice 60 1 Staff Person/Child                                   |                                                       |
| 7 H, Barbara 2 Staff Person/Collateral                               |                                                       |
|                                                                      |                                                       |
|                                                                      | ]                                                     |

b. Select "FEE-"Case Planning with Family".

| 🛣 Client Services - Case [B, Bobby] - [Contact [05/15/2017 ]]                                                                                                    |
|----------------------------------------------------------------------------------------------------|
| 🚔 File Edit Search Action Associated Attach/Detach Window Help Toolz                                                                                                    |
|                                                                                                    |
| Contact Associated Services Associated Visits                                                                                                    |
| Contact Information                                                                                                    |
| Staff Person Start Date End Date End Time                                                                                                    |
| W, Chris 05/15/2017 🗸 🖍 am 05/15/2017 🔽 : am                                                                                                    |
| Contact Purpose Method Location Status                                                                                                    |
| 🛛 Deliver Service to Client 🔍 In-Person 🔍 In Procement 👻 Completed 💌                                                                                                    |
| Participants       Ag         A.doy       +         Dn Behalf of Child       +         B, Bobby       17         B, Bobby       17         B, Bobby       17         B, Bobby       17         B, Bobby       17         B, Bobby       17         B, Bobby       17         B, Bobby       17         B, Bobby       17         B, Mike       400         Contact Party Type         1       Staff Person/Child         2       Staff Person/Collateral         Vraparound       Core Service |
| Internet (K. Bobby) - Contact (05/15/2017)                                                                                                    |

Enter the family engagement efforts in the Narrative and click "OK."

The Associated Services fields will be pre-populated.